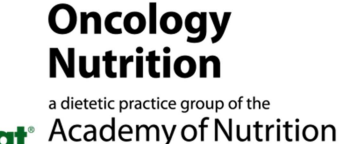

right. and Dietetics

## Go to yahoo website: www.yahoo.com

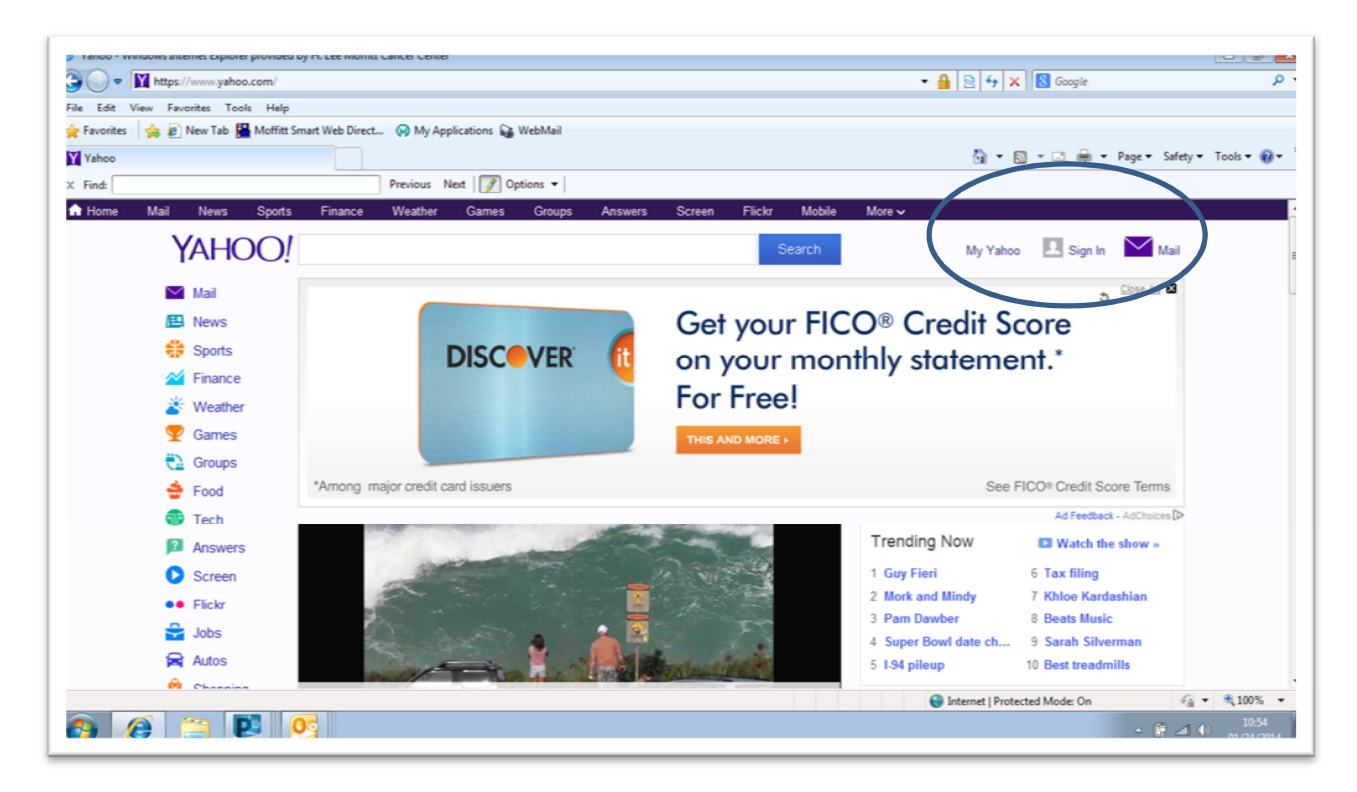

Sign in to yahoo with your yahoo email address.

You can create a yahoo email address on yahoo.com

<u>You need to have a vahoo email address to sign in to vahoo groups</u> and search the archives. You can set this email to 'no mail', daily digest or 'individual messages' as shown below. <u>Remember</u> <u>your vahoo address and password</u> - *it is a personal email account and ON DPG does not ever* have access to this account or its password.

| A personalized                     | Edit Groups  |                            |                      |                                         | Car Car               | cel |
|------------------------------------|--------------|----------------------------|----------------------|-----------------------------------------|-----------------------|-----|
| Get the Ano                        |              | Drag your group into the o | desired order. The f | irst 10 will be displayed on the left m | enu                   |     |
|                                    | Group Name   | Status                     | Yahoo Profile        | Email ID                                | Mail Subscription     |     |
| iroups Home<br>n-dpglist 🧉 59      | 1 on-dpglist | (                          | gardnermga           | ♥ gardnermga@yahoo.com                  | ✓ Individual Emails ✓ | )   |
| I My Groups 👸                      | 2 on-dpglist | •                          | gardnermga           | ✓ maureen.gardner@moffitt.org           | ✓ No Email ✓          |     |
| anage My Cloups 🔍                  |              |                            |                      |                                         |                       |     |
| reate a Group +                    |              |                            |                      |                                         |                       |     |
| rowse Groups                       |              |                            |                      |                                         |                       |     |
| erms Privacy<br>uidelines Feedback |              |                            |                      |                                         |                       |     |
| elp Blog                           |              |                            |                      |                                         |                       |     |

Now request to join with your yahoo email address - send an email to <u>on-dpglist-</u> <u>subscribe@yahoogroups.com</u> you must send your FULL NAME (as listed in your academy profile at eatright.org) And ACADEMY NUMBER when requested.

Otherwise your request will not be approved because the group is limited to members of ON DPG.

This is an important step so make sure and check your yahoo email address once you request to subscribe.

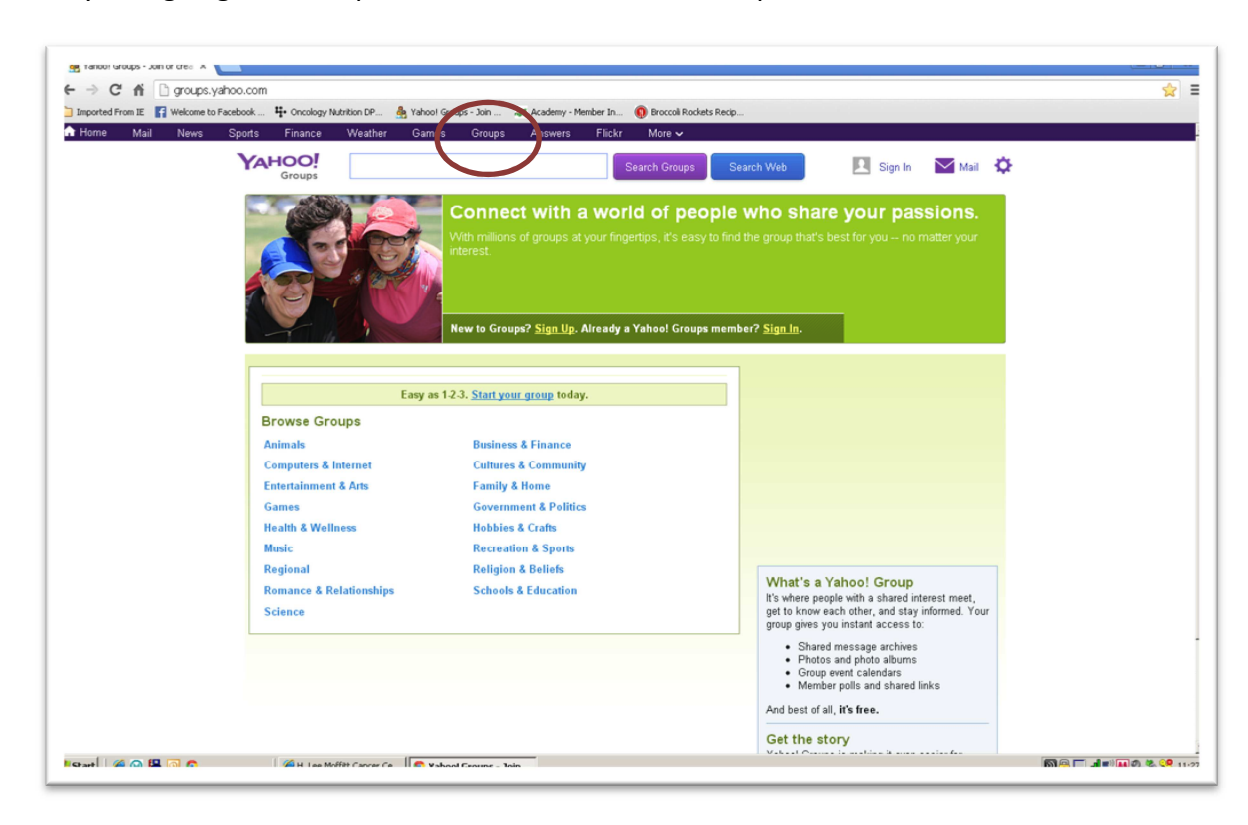

After you log in go to Groups- it's in the dark bar at the top.

After you log in you can search for topics or look at files.

At the top of the page where it says "Search groups" type in your words on top of where it says "Search conversations". "Search groups" really means "search group" Search with words, even partial words.

You can also search files as shown below under 'more'. (Circled in red.)

| Search Groups                                                                                                   |                            |                                                |                                |
|----------------------------------------------------------------------------------------------------|----------------------------|------------------------------------------------|--------------------------------|
| Search Groups<br>Now you can search for messages<br>in a group or other groups here.                            |                            |                                                |                                |
| Group Navigation<br>Explore Photos, Files and<br>more in your Yahoo Group.                                      | Conve<br>Discove<br>messag | ersations<br>er conversations<br>ges or trendi | ions by topics,<br>ng based on |
| Conversations Photos Events Polis More ~                                                                        | About                      | r and numbe                                    | r or replies.                  |
| Copies A Topics Messages Trending Spam                                                                          | E Latest f                 | first 🗸                                        | 🗹 New Topic                    |
| Vini dal mondo!! Data: sabato 3 maggio, ore: 19:00 û 22:00. Vini dall'Argentina. Non dimenticate di iscrivervi  | MeIJ                       | 1 post                                         | Aug 15                         |
| Degustazione di vino gratuita questa sera Ciao Matteo, spero che il tuo viaggio stia andando bene. Noi facc     | randa.mulford@yahoo.       | 1                                              | Aug 15                         |
| Degustatori di vino di Rimini Ciao a tutti, fatemi sapere se venite all'evento di sabato 27 giugno sulla spiagg | Randa                      | 1                                              | Aug 15                         |
| California Mission & Wine Tour Here's the info about the California Mission & Wine Adventure in October T       | Randa                      | 3                                              | Aug 15                         |
|                                                                                                    |                            |                                                |                                |

## More instructions are on our website page

https://www.oncologynutrition.org/member-benefits/electronic-mailing-list/

Maureen Gardner, RD gardnermga@yahoo.com

Administrator for Oncology Nutrition Dietetic Practice Group's Electronic Mailing List (ON DPG EML)